## Instructions for the installation and settings of the CaseViewer program

For viewing the digitized sections, you need to install CaseViewer, which can be downloaded from https://www.3dhistech.com/caseviewer

This is a free program, so license is not needed.

When you install the program, you should always click on the "next" button.

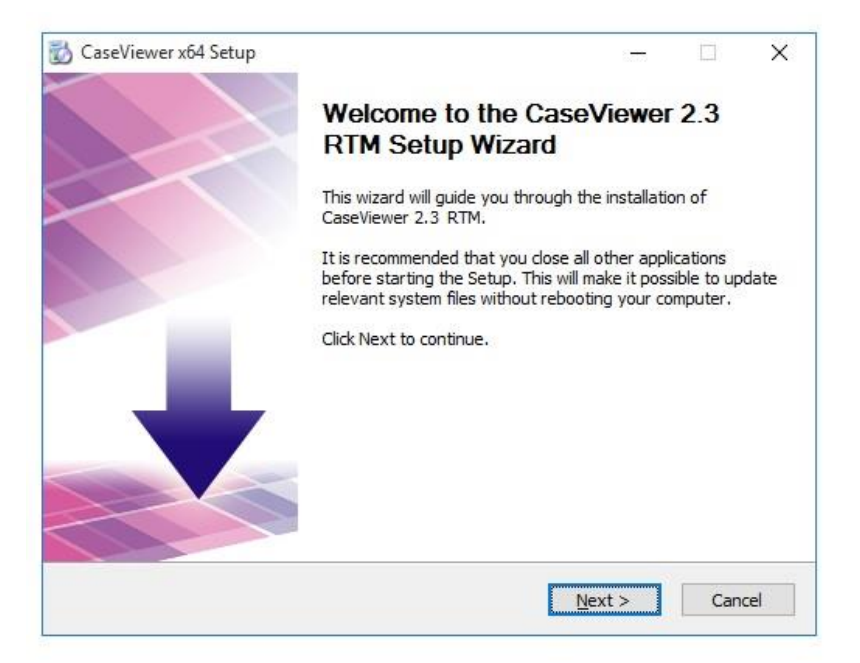

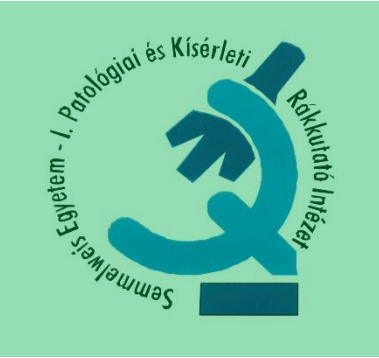

## After installing do the following settings:

After starting the program, click on the following icon (monkey wrench). Write the following into both rows of the window: 193.6.208.244.

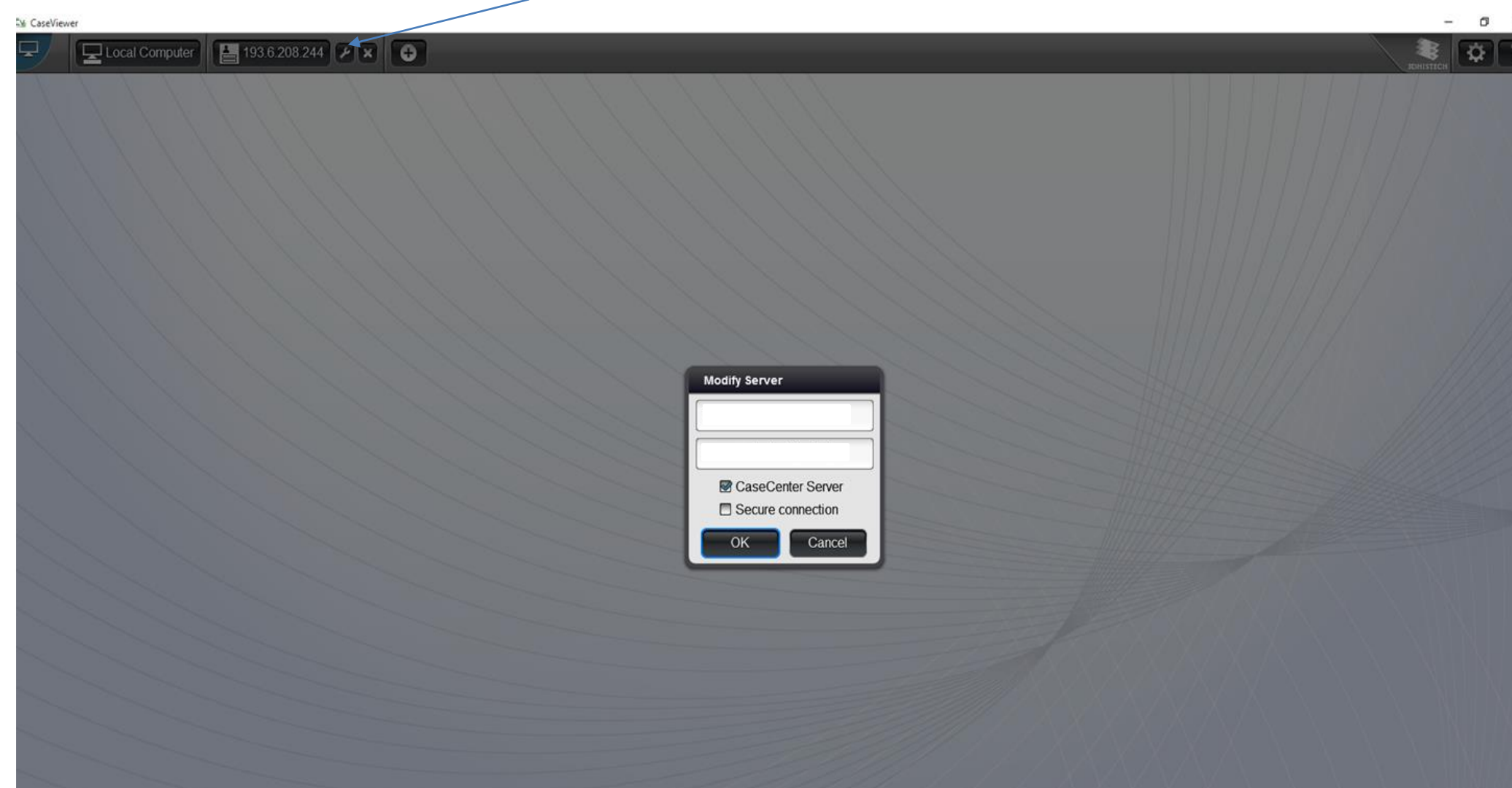

When you click on the numbers, you will see the login window. Write in the login information:

user name: tanulo password: korb1

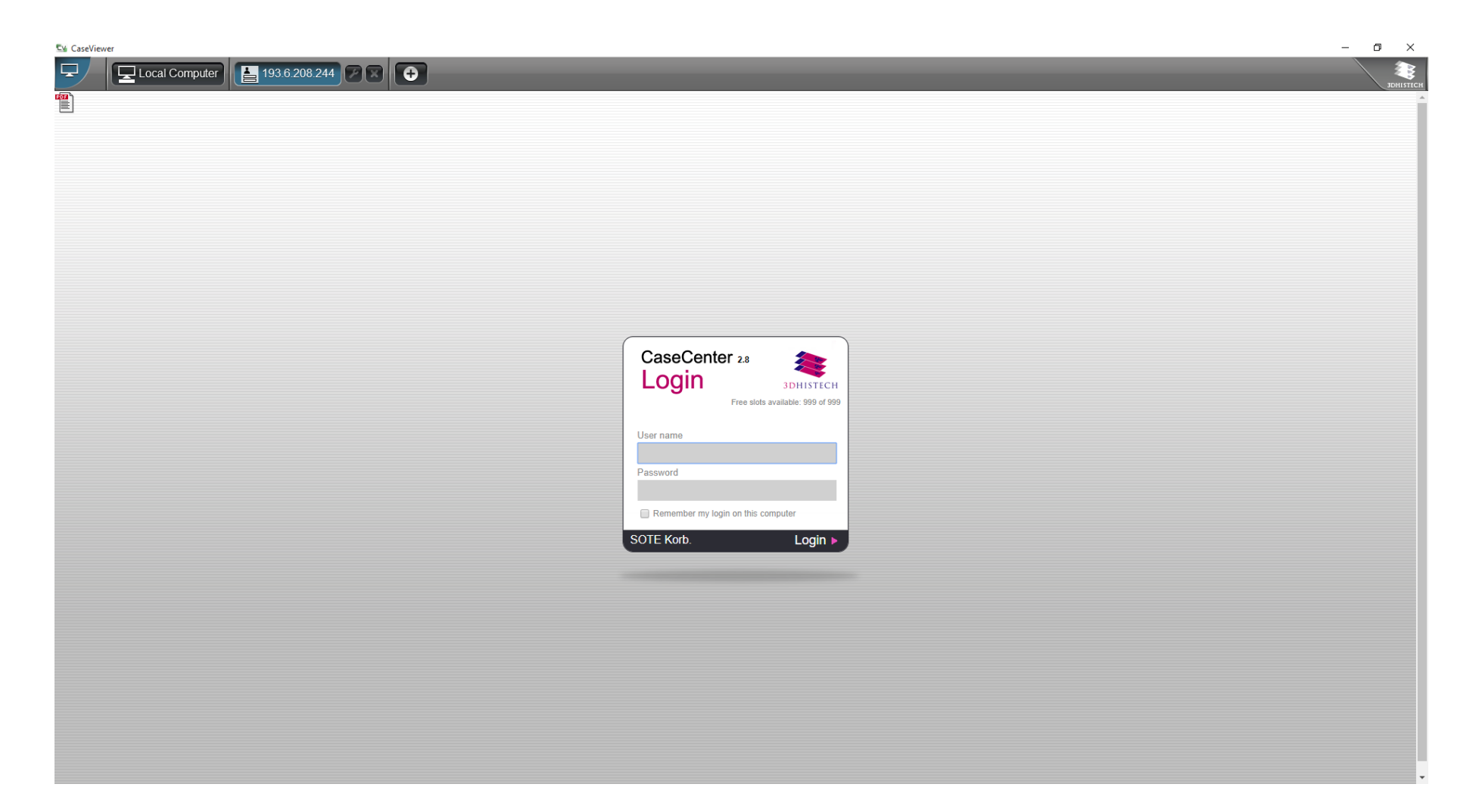

## If you select a folder, you will see the sections in it.

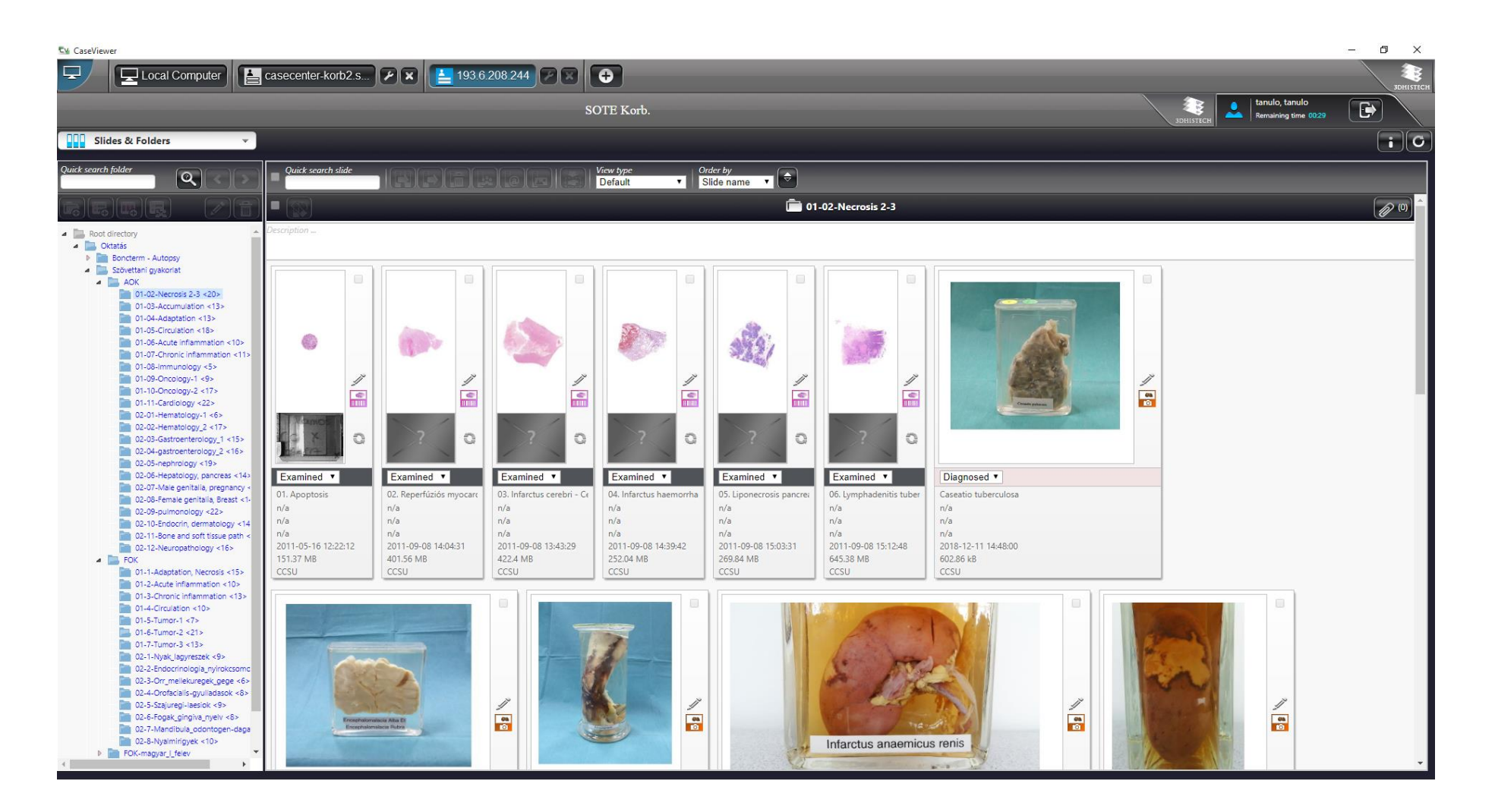

Most sections contain annotations, which appear automatically. This helps the preparation for the exam. At the time of exam these explanations will not not be shown, only their locations on the sections.

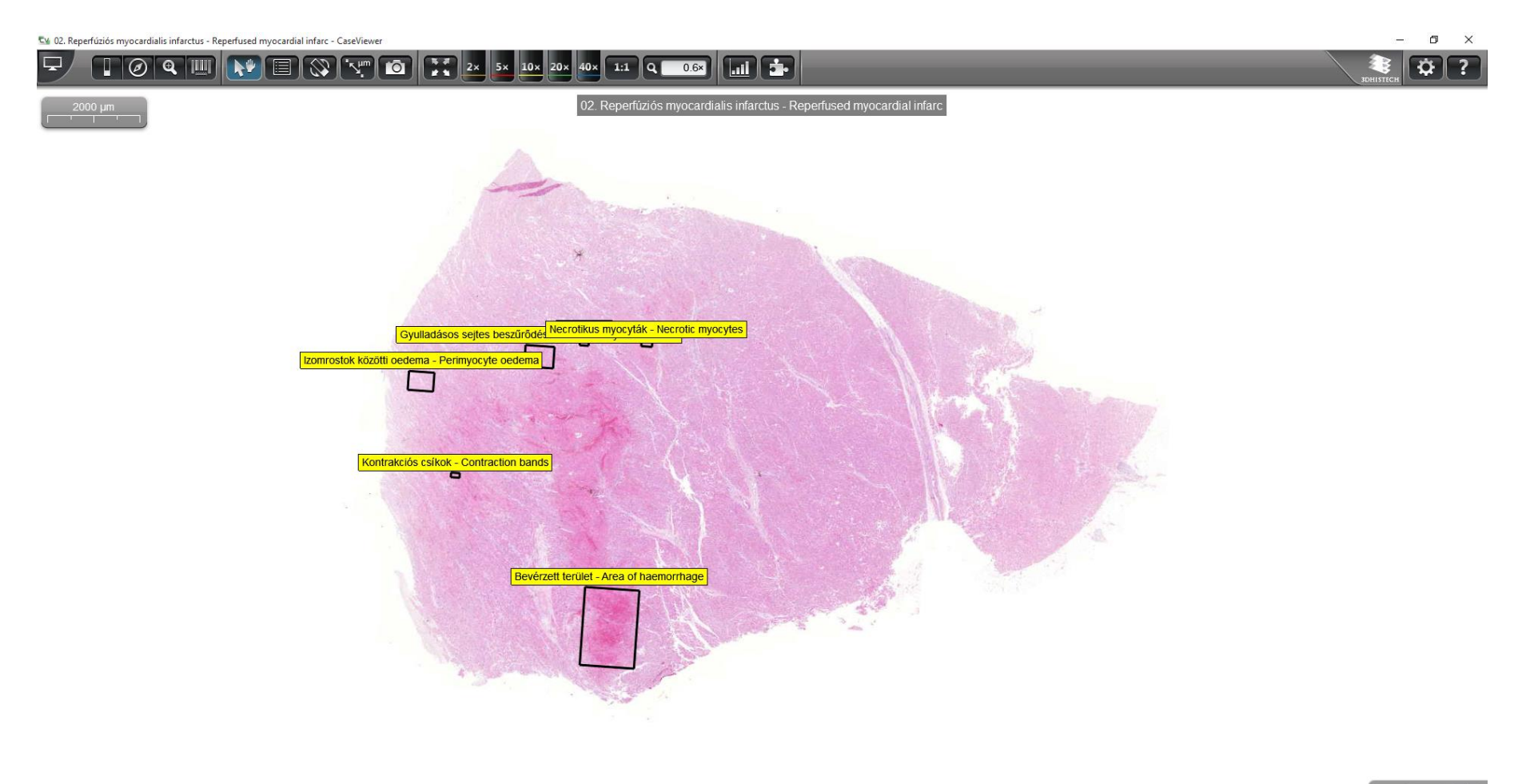

If you have any questions about installing or using the program, please contact me at the institution!

Wish you further successful preparation,

Mária Cserneky system administrator cserneky.maria@med.semmelweis-univ.hu